# Asignación de VLAN dinámica y configuración automática de Smartport en SG350X y SG550X

# Objetivo

Este documento proporciona instrucciones sobre cómo configurar los parámetros del protocolo de registro de VLAN genérico (GVRP) y Auto Smartport en sus switches.

Si no conoce algunos términos de este documento, consulte <u>Cisco Business: Glosario de nuevos</u> <u>términos</u>.

# Introducción

El protocolo de registro de VLAN (GARP) o el protocolo de registro de VLAN genérico (GVRP) permiten a los dispositivos intercambiar dinámicamente información de configuración de la red de área local virtual (VLAN) para facilitar la configuración de las VLAN. Cuando GVRP está habilitado globalmente, las VLAN creadas manual/estáticamente propagarán automáticamente el ID de VLAN a interfaces y switches de interconexión. La asignación de VLAN dinámica se utiliza para eliminar la posibilidad de error al configurar las VLAN cuando se trabaja con redes grandes. Cuando el switch recibe información de VLAN a través del registro GVRP y GVRP, la interfaz receptora se une a esa VLAN. Si una interfaz intenta unirse a una VLAN que no existe y se habilita la creación de VLAN dinámica, el switch crea automáticamente la VLAN.

Es importante tener en cuenta que para que esto funcione en un puerto de acceso, el dispositivo final debe estar habilitado para GVRP (NIC compatibles con GVRP si son servidores o PC).

Smartport es una interfaz a la que se puede aplicar una macro integrada o definida por el usuario. Estas macros están diseñadas para proporcionar un medio de configurar rápidamente el dispositivo para que admita los requisitos de comunicación y utilice las funciones de diversos tipos de dispositivos de red. Los requisitos de acceso a la red y QoS varían si la interfaz está conectada a un teléfono IP, una impresora, un router y/o un punto de acceso (AP).

# **Dispositivos aplicables**

- Serie SG350X
- Serie SG550X

# Versión del software

• 2.3.5.63

Para configurar la Asignación de VLAN Dinámica y la Configuración de Smartport Automática, siga las siguientes pautas:

Topología:

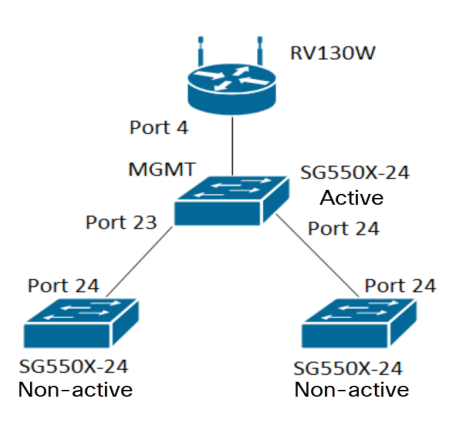

Nota: Los 2 switches no activos no están conectados al switch activo hasta la conclusión.

El puerto que se está configurando con GVRP debe configurarse en modo de camión o en modo general, ya que GVRP requiere soporte para el etiquetado. Cuando la VLAN se propaga desde el switch activo a los switches no activos a través de GVRP, se consideraría como VLAN dinámicas.

**Nota:** Si se produce un error "vlan no creada por el usuario", sólo se pueden agregar VLAN estáticas (creadas manualmente) a un puerto configurado como puerto de acceso. GVRP no funciona igual que VTP (Servidor - Cliente).

Los siguientes pasos se configuran en modo **avanzado** en el campo *Modo de visualización* de la parte superior de la página de configuración web.

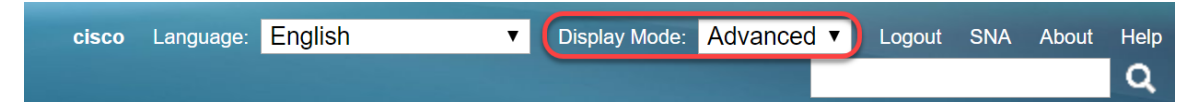

#### Table Of Contents

- 1. Configuración de Auto Smartports en SG350XG y SG550XG
- 2. Configure los parámetros de GVRP en el SG550X-24 (activo)
- 3. Configuración de la configuración de VLAN en el SG550X-24 (activo)
- 4. Cómo configurar los parámetros de la interfaz en SG550X-24 (activo)
- 5. Cómo Configurar la Afiliación de VLAN de Puerto en el Switch activo
- 6. Configuración de GVRP en el switch no activo
- 7. Configuración de la configuración de la interfaz en el switch no activo
- 8. Verificación

#### <u>Configuración de los parámetros de GVRP en el SG550X-24</u> (activo)

Para obtener más información sobre la configuración de GVRP Settings en un switch, haga clic aquí.

Paso 1. Inicie sesión en la utilidad basada en web de su switch activo y navegue hasta Administración de VLAN > Configuración de GVRP.

Nota: En este ejemplo, uno de los SG550X-24 será el switch activo.

| - 1 | /LAN Management            |
|-----|----------------------------|
|     | VLAN Settings              |
|     | Interface Settings         |
|     | Port to VLAN               |
|     | Port VLAN Membership       |
| ►   | VLAN Translation           |
|     | Private VLAN Settings      |
| - ( | GVRP Settings              |
| ►   | VLAN Groups                |
| ►   | Voice VLAN                 |
| ₽   | Access Port Multicast TV V |
| ⊬   | Customer Port Multicast TV |
|     |                            |

Paso 2. Marque la casilla de verificación **Enable** para habilitar el estado global de GVRP para habilitar globalmente GVRP en el switch.

| GV    | GVRP Settings                                        |           |            |              |              |                                   |  |  |
|-------|------------------------------------------------------|-----------|------------|--------------|--------------|-----------------------------------|--|--|
| Gv    | GVRP Global Status: 🕑 Enable                         |           |            |              |              |                                   |  |  |
|       | Apply Cancel                                         |           |            |              |              |                                   |  |  |
| GV    | RP Setting 1                                         | able      |            |              |              | Showing 1-28 of 28 All 🔻 per page |  |  |
| Filte | Filter: Interface Type equals to Port of Unit 1 V Go |           |            |              |              |                                   |  |  |
|       | Entry No.                                            | Interface | GVRP State | Dynamic VLAN | GVRP         |                                   |  |  |
|       |                                                      |           |            | Creation     | Registration |                                   |  |  |

Paso 3. Haga clic en Aplicar para habilitar las funciones de GVRP.

| ~  | Success. To permanently save the configuration, go to the File Operations page or click the Save icon. |      |  |          |              |                                   |  |  |  |
|----|----------------------------------------------------------------------------------------------------|------|--|----------|--------------|-----------------------------------|--|--|--|
| G  | GVRP Global Status: 🕑 Enable                                                                           |      |  |          |              |                                   |  |  |  |
| C  | Apply Cancel                                                                                           |      |  |          |              |                                   |  |  |  |
| G  | VRP Setting 1                                                                                          | able |  |          |              | Showing 1-28 of 28 All 🔻 per page |  |  |  |
| Fi | Filter: Interface Type equals to Port of Unit 1 V Go                                                   |      |  |          |              |                                   |  |  |  |
|    | Entry No. Interface GVRP State Dynamic VLAN GVRP                                                       |      |  |          |              |                                   |  |  |  |
|    |                                                                                                    |      |  | Creation | Registration |                                   |  |  |  |

Paso 4. Haga clic en el botón de opción de la interfaz en la que desea configurar GVRP. A continuación, haga clic en **Editar...** para modificar la configuración de GVRP para la interfaz seleccionada.

Nota: En este ejemplo, configuraremos GE23 y GE24.

|              | 10                 | 0210 | Diodbiod | Enabloa | Enabloa |  |  |
|--------------|--------------------|------|----------|---------|---------|--|--|
| $\mathbf{O}$ | 11                 | GE11 | Disabled | Enabled | Enabled |  |  |
| $\bigcirc$   | 12                 | GE12 | Disabled | Enabled | Enabled |  |  |
| •            | 13                 | GE13 | Disabled | Enabled | Enabled |  |  |
| $\bigcirc$   | 14                 | GE14 | Disabled | Enabled | Enabled |  |  |
|              | 15                 | GE15 | Disabled | Enabled | Enabled |  |  |
| $\bigcirc$   | 16                 | GE16 | Disabled | Enabled | Enabled |  |  |
|              | 17                 | GE17 | Disabled | Enabled | Enabled |  |  |
| $\bigcirc$   | 18                 | GE18 | Disabled | Enabled | Enabled |  |  |
|              | 19                 | GE19 | Disabled | Enabled | Enabled |  |  |
| $\bigcirc$   | 20                 | GE20 | Disabled | Enabled | Enabled |  |  |
|              | 21                 | GE21 | Disabled | Enabled | Enabled |  |  |
| 0            | 22                 | GE22 | Disabled | Enabled | Enabled |  |  |
| 0            | 23                 | GE23 | Disabled | Enabled | Enabled |  |  |
| 0            | 24                 | GE24 | Disabled | Enabled | Enabled |  |  |
|              | 25                 | XG1  | Disabled | Enabled | Enabled |  |  |
| $\bigcirc$   | 26                 | XG2  | Disabled | Enabled | Enabled |  |  |
|              | 27                 | XG3  | Disabled | Enabled | Enabled |  |  |
| 0            | 28                 | XG4  | Disabled | Enabled | Enabled |  |  |
|              | Copy Settings Edit |      |          |         |         |  |  |

Paso 5. Aparece la ventana Editar configuración de GVRP.

| https://192.168.1.101/cs4f6592d0/gvrp/bridg_vlan_gvrpparam_e_jq — 🛛 🗙       |        |  |  |  |  |  |  |  |  |
|-----------------------------------------------------------------------------|--------|--|--|--|--|--|--|--|--|
| A Not secure https://192.168.1.101/cs4f6592d0/gvrp/bridg_vlan_gvrpparam_e_j |        |  |  |  |  |  |  |  |  |
| Interface:                                                                  |        |  |  |  |  |  |  |  |  |
| GVRP State:                                                                 |        |  |  |  |  |  |  |  |  |
| Dynamic VLAN Creation:                                                      | Enable |  |  |  |  |  |  |  |  |
| GVRP Registration:                                                          | Enable |  |  |  |  |  |  |  |  |
| Apply Close                                                                 |        |  |  |  |  |  |  |  |  |
|                                                                             |        |  |  |  |  |  |  |  |  |
|                                                                             |        |  |  |  |  |  |  |  |  |
|                                                                             |        |  |  |  |  |  |  |  |  |
|                                                                             |        |  |  |  |  |  |  |  |  |

Paso 6. (Opcional) Haga clic en el botón de opción correspondiente y elija una nueva interfaz de la lista desplegable Grupo de agregación de puertos o enlaces (LAG) para cambiar la interfaz cuya configuración desee cambiar. El LAG agrupa los links Ethernet individuales en un único link lógico que puede aumentar el rendimiento más de lo que una sola conexión puede soportar.

| 🗅 https://192.168.1.101/cs4f6592d0/gvrp/bridg_vlan_gvrpparam_e_jq — 🛛 🛛 🗙                            |        |  |  |  |  |  |  |  |  |
|----------------------------------------------------------------------------------------------------|--------|--|--|--|--|--|--|--|--|
| A Not secure https://192.168.1.101/cs4f6592d0/gvrp/bridg_vlan_gvrpparam_e_j                          |        |  |  |  |  |  |  |  |  |
| Interface: <ul> <li>Unit</li> <li>T</li> <li>Port</li> <li>GE23</li> <li>LAG</li> <li>LAG</li> </ul> |        |  |  |  |  |  |  |  |  |
| GVRP State:                                                                                          | Enable |  |  |  |  |  |  |  |  |
| Dynamic VLAN Creation:                                                                               | Enable |  |  |  |  |  |  |  |  |
| GVRP Registration:                                                                                   | Enable |  |  |  |  |  |  |  |  |
| Apply Close                                                                                          |        |  |  |  |  |  |  |  |  |

Paso 7. Marque la casilla de verificación **Enable** en el campo *GVRP State* para habilitar las funciones de GVRP en esta interfaz.

| https://192.168.1.101/cs4f6592d0/gvrp/bridg_vlan_gvrpparam_e_jq — 🛛 🗙       |                                  |  |  |  |  |  |  |  |
|-----------------------------------------------------------------------------|----------------------------------|--|--|--|--|--|--|--|
| ▲ Not secure https://192.168.1.101/cs4f6592d0/gvrp/bridg_vlan_gvrpparam_e_j |                                  |  |  |  |  |  |  |  |
| Interface:                                                                  | ● Unit 1 ▼ Port GE23 ▼ ◯ LAG 1 ▼ |  |  |  |  |  |  |  |
| GVRP State:                                                                 | Enable                           |  |  |  |  |  |  |  |
| Dynamic VLAN Creation:                                                      | Enable                           |  |  |  |  |  |  |  |
| GVRP Registration:                                                          | Enable                           |  |  |  |  |  |  |  |
| Apply Close                                                                 |                                  |  |  |  |  |  |  |  |

Paso 8. Marque la casilla de verificación *Dynamic VLAN Creation* para que se cree dinámicamente una VLAN si no existe cuando se recibe información de GVRP para esa VLAN en la interfaz seleccionada. Si se inhabilita la Creación de VLAN Dinámica, el switch sólo reconoce las VLAN que se han creado manualmente.

Nota: Esto se activa como opción predeterminada.

| https://192.168.1.101/cs4f6592d0/gvrp/bridg_vlan_gvrpparam_e_jq — 🛛 🗙       |                                  |  |  |  |  |  |  |  |
|-----------------------------------------------------------------------------|----------------------------------|--|--|--|--|--|--|--|
| A Not secure https://192.168.1.101/cs4f6592d0/gvrp/bridg_vlan_gvrpparam_e_j |                                  |  |  |  |  |  |  |  |
| Interface:                                                                  | ● Unit 1 ▼ Port GE23 ▼ ● LAG 1 ▼ |  |  |  |  |  |  |  |
| GVRP State:                                                                 | Enable                           |  |  |  |  |  |  |  |
| Dynamic VLAN Creation:                                                      | Enable                           |  |  |  |  |  |  |  |
| GVRP Registration:                                                          | Enable                           |  |  |  |  |  |  |  |
| Apply Close                                                                 |                                  |  |  |  |  |  |  |  |
|                                                                             |                                  |  |  |  |  |  |  |  |

Paso 9. (Opcional) Marque la casilla de verificación **Enable** en el campo *Registro GVRP* para que la interfaz seleccionada se una a una VLAN cuando se reciba la información de GVRP para esa VLAN en la interfaz seleccionada. Si se inhabilita el registro de GVRP, una interfaz sólo se asocia a una VLAN en la que está configurada manualmente para estar.

| https://192.168.1.101/cs4f | 6592d0/gvrp/bridg_vlan_gvrpparam_e_jq —      |           |
|----------------------------|----------------------------------------------|-----------|
| A Not secure   https://1   | 92.168.1.101/cs4f6592d0/gvrp/bridg_vlan_gvrp | param_e_j |
| Interface:                 | ● Unit 1 ▼ Port GE23 ▼ ● LAG 1 ▼             |           |
| GVRP State:                | Enable                                       |           |
| Dynamic VLAN Creation:     | Enable                                       |           |
| GVRP Registration:         | Enable                                       |           |
| Apply Close                |                                              |           |
|                            | _                                            |           |
|                            |                                              |           |
|                            |                                              |           |
|                            |                                              |           |
|                            |                                              |           |

Paso 10. Haga clic en **Aplicar** para guardar la configuración GVRP actualizada para la interfaz seleccionada y luego haga clic en **Cerrar** para salir de la ventana *Editar configuración GVRP*.

| 🗅 https://192.168.1.101/cs4f6592d0/gvrp/bridg_vlan_gvrpparam_e_jq – 🛛 🛛 🗙                                                                                                    |  |  |  |  |  |  |  |  |  |
|----------------------------------------------------------------------------------------------------|--|--|--|--|--|--|--|--|--|
| A Not secure https://192.168.1.101/cs4f6592d0/gvrp/bridg_vlan_gvrpparam_e_j                                                                                                    |  |  |  |  |  |  |  |  |  |
| Interface:       ●       Unit       1       ▼       Port       GE23       ▼       LAG       1       ▼         GVRP State:       ✓       Enable       ✓       Enable       ✓       Enable       ✓       Enable       ✓       Enable       ✓       Enable       ✓       Enable       ✓       Enable       ✓       ●       ●       ●       ●       ●       ●       ●       ●       ●       ●       ●       ●       ●       ●       ●       ●       ●       ●       ●       ●       ●       ●       ●       ●       ●       ●       ●       ●       ●       ●       ●       ●       ●       ●       ●       ●       ●       ●       ●       ●       ●       ●       ●       ●       ●       ●       ●       ●       ●       ●       ●       ●       ●       ●       ●       ●       ●       ●       ●       ●       ●       ●       ●       ●       ●       ●       ●       ●       ●       ●       ●       ●       ●       ●       ●       ●       ●       ●       ●       ●       ●       ●       ●       ●       ● |  |  |  |  |  |  |  |  |  |
| Apply Close                                                                                                    |  |  |  |  |  |  |  |  |  |
|                                                                                                    |  |  |  |  |  |  |  |  |  |

Paso 11. (Opcional) Para copiar los parámetros GVRP de una interfaz a varias otras interfaces, haga clic en el botón de opción de la interfaz deseada y haga clic en **Copiar configuración**. Aparecerá la ventana *Copy Settings*.

| $\bigcirc$ | 20 GE20       | Disabled | Enabled | Enabled |  |
|------------|---------------|----------|---------|---------|--|
|            | 21 GE21       | Disabled | Enabled | Enabled |  |
|            | 22 GE22       | Disabled | Enabled | Enabled |  |
| •          | 23 GE23       | Enabled  | Enabled | Enabled |  |
| 0          | 24 GE24       | Disabled | Enabled | Enabled |  |
|            | 25 XG1        | Disabled | Enabled | Enabled |  |
|            | 26 XG2        | Disabled | Enabled | Enabled |  |
|            | 27 XG3        | Disabled | Enabled | Enabled |  |
|            | 28 XG4        | Disabled | Enabled | Enabled |  |
|            | Copy Settings |          |         |         |  |

Paso 12. (Opcional) Introduzca los números de interfaz o los nombres de interfaz de las interfaces

a las que desea copiar los parámetros de la interfaz elegida en el campo proporcionado. A continuación, haga clic en **Aplicar** para guardar los cambios o haga clic en **Cerrar** para cancelarlos.

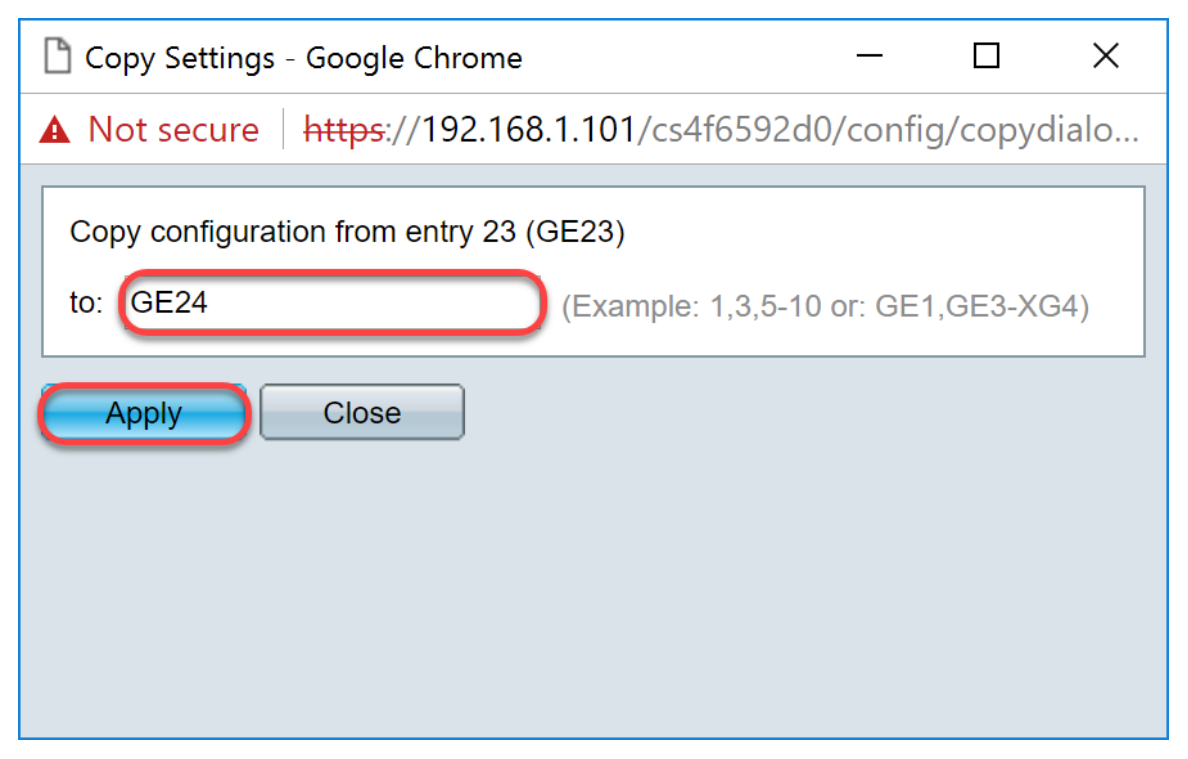

#### Configuración de los parámetros de VLAN en el SG550X-24 (activo)

Paso 1. Vaya a Administración de VLAN > Configuración de VLAN.

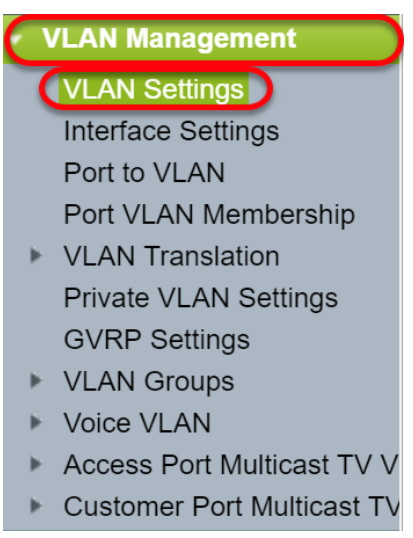

Paso 2. Haga clic en Add (Agregar)... para crear nuevas VLAN. Aparece la ventana Add VLAN.

**Nota:** Hay dos maneras de crear una VLAN. Puede crear una sola VLAN o puede establecer un rango de nuevas VLAN. En este ejemplo, crearemos un rango de VLAN.

| VLAN Settings |            |           |             |                      |                           |  |  |  |  |  |
|---------------|------------|-----------|-------------|----------------------|---------------------------|--|--|--|--|--|
| VLA           | VLAN Table |           |             |                      |                           |  |  |  |  |  |
|               | VLAN ID    | VLAN Name | Originators | VLAN Interface State | Link Status<br>SNMP Traps |  |  |  |  |  |
|               | 1          |           | Default     | Enabled              | Enabled                   |  |  |  |  |  |
| C             | Add        | Edit      | Delete      |                      |                           |  |  |  |  |  |

Paso 3. Para crear una sola VLAN, haga clic en el botón de opción VLAN. A continuación, introduzca la siguiente información:

- *ID de VLAN*: el ID de la nueva VLAN.
- Nombre de VLAN: el nombre de la nueva VLAN

| 🗋 Add VLAN - Google Chrome                                                                                                    |                                             | - 🗆           | ×     |
|----------------------------------------------------------------------------------------------------|---------------------------------------------|---------------|-------|
| A Not secure https://192.168.1.101/cs4                                                                                                    | f6592d0/vmember/bridg_vla                   | an_properties | s_a.h |
| <ul> <li>VLAN</li> <li>VLAN ID:</li> <li>VLAN Name:</li> <li>VLAN Interface State:  Enable</li> <li>Link Status SNMP Traps:  Enable</li> <li>Range</li> </ul> | (Range: 2 - 4094)<br>(0/32 characters used) |               |       |
| ₩ VLAN Range:                                                                                                    | -                                           | (Range: 2 - 4 | 094)  |
| Apply Close                                                                                                    |                                             |               |       |

Paso 4. Para crear un rango de VLAN, haga clic en el botón de radio **Range**. A continuación, introduzca la siguiente información:

 Intervalo VLAN: el rango, según el número de VLAN que desea crear. Por ejemplo, si desea crear 10 VLAN, introduzca un rango que se ajuste a sus necesidades. En este ejemplo, crearemos VLAN 10 a 20.

| 🗋 Add VLAN - Google Chrome             |                         | —       |            | ×   |
|----------------------------------------|-------------------------|---------|------------|-----|
| A Not secure https://192.168.1.101/cs4 | f6592d0/vmember/bridg_v | lan_pro | perties_   | a.h |
| VLAN                                   |                         |         |            |     |
| ₩ VLAN ID:                             | (Range: 2 - 4094)       |         |            |     |
| VLAN Name:                             | (0/32 characters used)  |         |            |     |
| VLAN Interface State: 🕜 Enable         |                         |         |            |     |
| Link Status SNMP Traps: 🖉 Enable       |                         |         |            |     |
| Range                                  |                         |         |            |     |
| VLAN Range: 10                         | - 20                    | (Rang   | e: 2 - 409 | 94) |
| Apply Close                            |                         |         |            |     |

Paso 5. Haga clic en Aplicar para guardar la configuración.

| 🗋 Add VLAN - Google Chrome             |                          | _      |            | ×   |
|----------------------------------------|--------------------------|--------|------------|-----|
| A Not secure https://192.168.1.101/cs4 | f6592d0/vmember/bridg_vl | an_pro | perties_   | a.h |
| VLAN                                   |                          |        |            |     |
| ₩ VLAN ID:                             | (Range: 2 - 4094)        |        |            |     |
| VLAN Name:                             | (0/32 characters used)   |        |            |     |
| VLAN Interface State: 🖉 Enable         |                          |        |            |     |
| Link Status SNMP Traps: 📝 Enable       |                          |        |            |     |
| Range                                  |                          |        |            |     |
| VLAN Range: 10                         | - 20                     | (Rang  | e: 2 - 409 | 94) |
|                                        |                          |        |            |     |
| Close                                  |                          |        |            |     |
|                                        |                          |        |            |     |

#### <u>Cómo Configurar los Parámetros de la Interfaz en el SG550X-24</u> (activo)

Paso 1. Navegue hasta Administración de VLAN > Configuración de interfaz.

| ( | 1 | /LAN Management            |  |
|---|---|----------------------------|--|
|   |   | VLAN Settings              |  |
|   |   | Interface Settings         |  |
|   |   | Port to VLAN               |  |
|   |   | Port VLAN Membership       |  |
|   | ⊧ | VLAN Translation           |  |
|   |   | Private VLAN Settings      |  |
|   |   | GVRP Settings              |  |
|   | ⊧ | VLAN Groups                |  |
|   | ⊧ | Voice VLAN                 |  |
|   | ► | Access Port Multicast TV V |  |
|   | ⊧ | Customer Port Multicast TV |  |
| ~ |   |                            |  |

Paso 2. Seleccione un método Global Ethertype Tagging. Las opciones son:

- *Dot1q-8100* También conocido como IEEE 802.1Q. Es el estándar para etiquetar tramas en un tronco y admite hasta 4096 VLAN. El TPID suele configurarse en 0x8100 para identificar la trama como una trama IEEE802.1Q.
- Dot1ad-88a8: implementa un protocolo estándar para el etiquetado doble de datos mediante una función llamada QinQ. El tráfico de datos procedente del lado del cliente se etiqueta dos veces en la red del proveedor, donde la etiqueta interna es la etiqueta del cliente (etiqueta C) y la etiqueta externa es la etiqueta del proveedor (etiqueta S). La etiqueta S-VLAN o la etiqueta S se conoce como etiqueta de servicio que se utiliza para reenviar paquetes a la red del proveedor. La etiqueta S separa el tráfico entre varios clientes, al tiempo que mantiene las etiquetas de VLAN del cliente. Esto se hace con QinQ, que proporciona aislamiento entre las redes de proveedores de servicios y las de los clientes. El dispositivo es un puente de proveedor que admite la interfaz de servicio con etiquetas c basada en puerto.
- 9100 Ethertype QinQ no estándar
- 9200 Etiquetado no estándar.

**Nota:** En este ejemplo, utilizamos el Dot1q-8100 predeterminado para el Etiquetado Global Ethertype.

| Interface Settings                                                  |  |  |  |  |  |  |  |
|---------------------------------------------------------------------|--|--|--|--|--|--|--|
| Global Ethertype Tagging:   Dot1q - 8100  Dot1ad - 88a8  9100  9200 |  |  |  |  |  |  |  |
| Apply Cancel                                                        |  |  |  |  |  |  |  |

Paso 3. Haga clic en Apply (Aplicar).

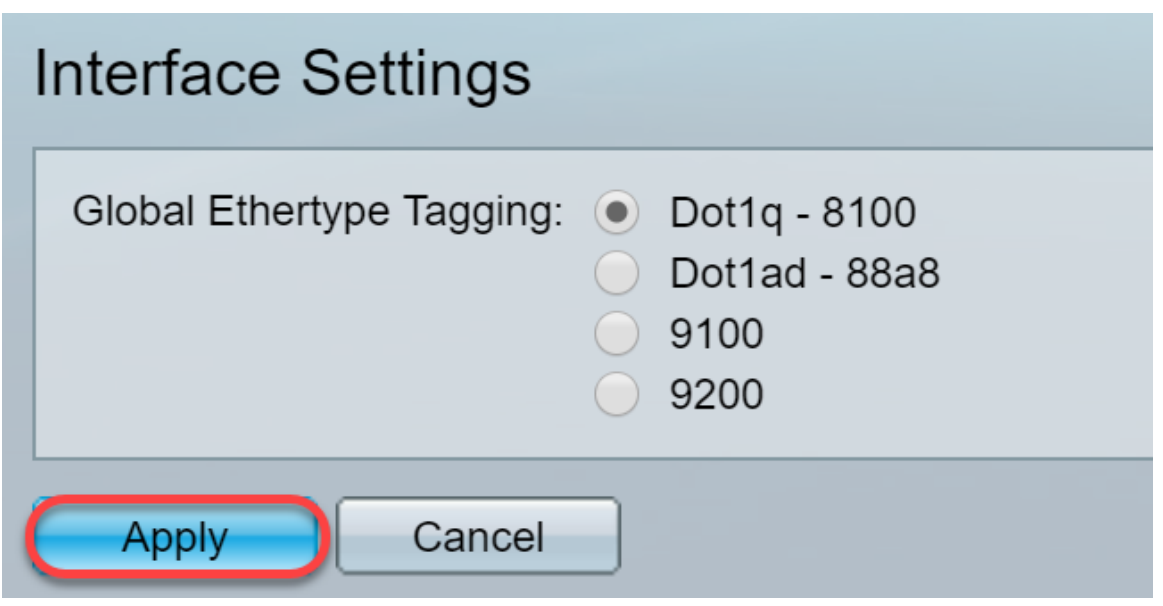

Paso 4. Haga clic en el botón de opción de la interfaz que ha configurado GVRP. Los puertos configurados con GVRP deben configurarse como puertos troncales.

Nota: En este ejemplo, configuraremos GE23 y GE24 como puertos troncales.

|    | 20 GE20            | ) Layer 2 | Access | Dot1q - 8100 (Global) | N/A N | /A |
|----|--------------------|-----------|--------|-----------------------|-------|----|
|    | 21 GE21            | I Layer 2 | Access | Dot1q - 8100 (Global) | N/A N | /A |
|    | 22 GE22            | 2 Layer 2 | Access | Dot1q - 8100 (Global) | N/A N | /A |
| •  | 23 GE23            | 3 Layer 2 | Access | Dot1q - 8100 (Global) | N/A N | /Α |
| 0  | 24 GE24            | Layer 2   | Access | Dot1q - 8100 (Global) | N/A N | /A |
|    | 25 XG1             | Layer 2   | Access | Dot1q - 8100 (Global) | N/A N | /A |
|    | 26 XG2             | Layer 2   | Access | Dot1q - 8100 (Global) | N/A N | /Α |
|    | 27 XG3             | Layer 2   | Access | Dot1q - 8100 (Global) | N/A N | /A |
|    | 28 XG4             | Layer 2   | Access | Dot1q - 8100 (Global) | N/A N | /A |
| Co | Copy Settings Edit |           |        |                       |       |    |

Paso 5. Haga clic en **Editar...** para editar la interfaz. Se abre la ventana *Editar configuración de interfaz*.

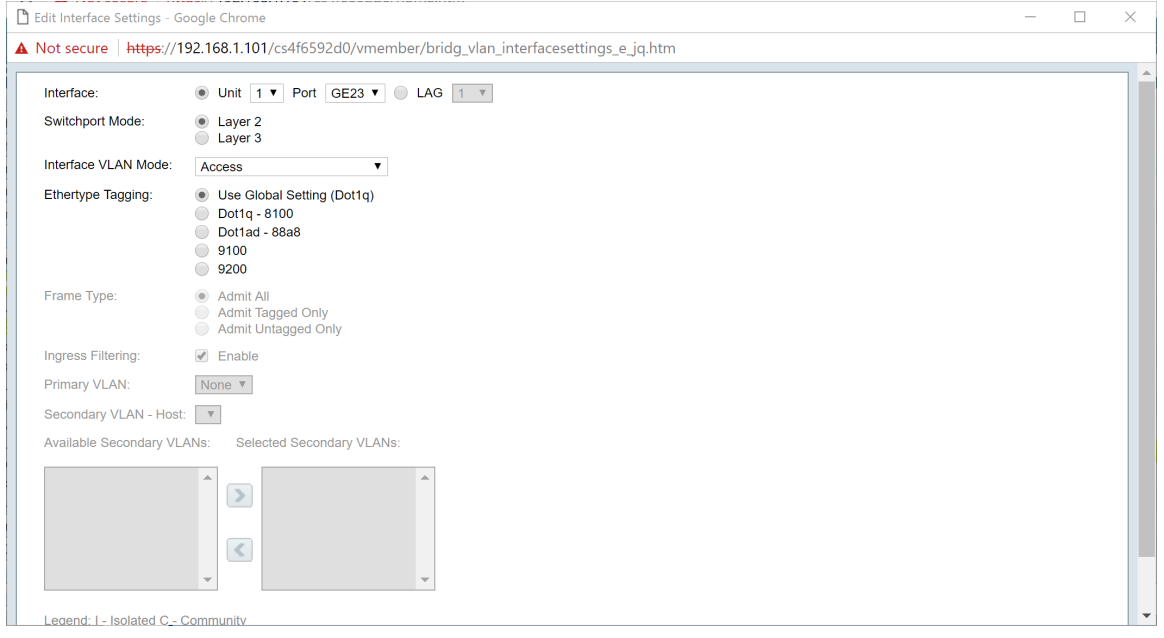

Paso 6. (Opcional) Haga clic en el botón de opción adecuado y elija una nueva interfaz de la lista desplegable *Port* o *LAG* para cambiar la interfaz cuya configuración desee cambiar.

| Switchport Mode:                                                                                                    | Interface:             | ● Unit 1 ▼ Port GE23 ▼ ○ LAG 1 ▼                                                                                        |  |
|----------------------------------------------------------------------------------------------------|------------------------|----------------------------------------------------------------------------------------------------|--|
| Interface VLAN Mode: Access                                                                                                    | Switchport Mode:       | Layer 2     Layer 3                                                                                                    |  |
| Ethertype Tagging: <ul> <li>Use Global Setting (Dot1g)</li> <li>Dot1g - 8100</li> <li>Dot1a - 8888</li> <li>9100</li> <li>9200</li> </ul> Frame Type: <ul> <li>Admit All</li> <li>Admit Tagged Only</li> <li>Admit Untagged Only</li> <li>Admit Untagged Only</li> </ul> Ingress Filtering: <ul> <li>Enable</li> </ul> Primary VLAN: <li>None ▼</li> Available Secondary VLAN-Host: <b>Contract Secondary VLAN-Host:</b>                                                                                                    | Interface VLAN Mode:   | Access <b>v</b>                                                                                                    |  |
| Frame Type: <ul> <li>Admit All</li> <li>Admit Tagged Only</li> <li>Admit Untagged Only</li> <li>Ingress Filtering:</li> <li>Enable</li> </ul> Primary VLAN: <ul> <li>None ▼</li> </ul> Secondary VLAN - Host: ▼   Available Secondary VLANs: Selected Secondary VLANs:                                                                                                    | Ethertype Tagging:     | <ul> <li>Use Global Setting (Dot1q)</li> <li>Dot1q - 8100</li> <li>Dot1ad - 88a8</li> <li>9100</li> <li>9200</li> </ul> |  |
| Ingress Filtering:  Filtering: Filtering: Fi | Frame Type:            | Admit All     Admit Tagged Only     Admit Tagged Only                                                                   |  |
| Primary VLAN: None  Secondary VLAN - Host: Available Secondary VLANs: Selected Secondary VLANs:                                                                                                    | Ingress Filtering:     | C Enable                                                                                                    |  |
| Secondary VLAN - Host:  Available Secondary VLANs: Selected Secondary VLANs:                                                                                                    | Primary VLAN:          | None <b>v</b>                                                                                                    |  |
| Available Secondary VLANs: Selected Secondary VLANs:                                                                                                    | Secondary VLAN - Host  | Y                                                                                                    |  |
|                                                                                                    | Available Secondary VL | Ns: Selected Secondary VLANs:                                                                                           |  |
| The second second secon |                        |                                                                                                    |  |

Paso 7. Seleccione Capa 2 o Capa 3 en el campo Modo de puerto de switch.

Nota: En este ejemplo, se seleccionó el valor predeterminado (Capa 2).

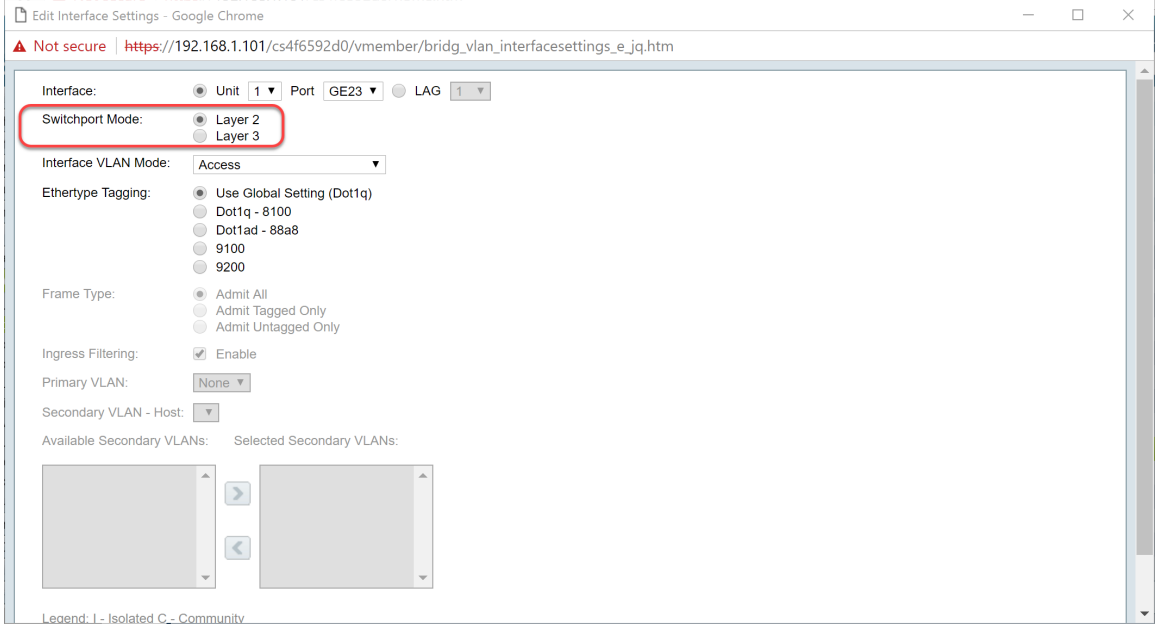

Paso 8. Seleccione **Trunk** en la lista desplegable *Interface VLAN Mode.* La interfaz es un miembro no etiquetado de una VLAN como máximo y es un miembro etiquetado de cero o más VLAN.

| nterface:             | ● Unit 1 ▼ Port GE23 ▼ ● LAG 1 ▼                                               |  |  |
|-----------------------|--------------------------------------------------------------------------------|--|--|
| Switchport Mode:      | Layer 2     Layer 3                                                            |  |  |
| nterface VLAN Mode:   | Trunk                                                                          |  |  |
| thertype Tagging:     | Use Global Setting (Dot1q)     Dot1q - 8100     Dot1a - 88a8     9100     9200 |  |  |
| Frame Type:           | Admit All     Admit Tagged Only     Admit Untagged Only                        |  |  |
| ngress Filtering:     | ✓ Enable                                                                       |  |  |
| rimary VLAN:          | None V                                                                         |  |  |
| Secondary VLAN - Host | . <b>т</b>                                                                     |  |  |
| vailable Secondary VL | ANs: Selected Secondary VLANs:                                                 |  |  |
|                       |                                                                                |  |  |

Paso 9. Seleccione un método Ethertype Tagging para la etiqueta S-VLAN. Las opciones son:

- Usar configuración global (Dot1q)
- Dot1q 8100
- Dot1ad 88a8
- 9100
- 9200

Nota: En este ejemplo, utilizamos el valor predeterminado: Utilice Configuración Global (Dot1q).

| 🗋 Edit Interface Settings - G | oogle Chrome                                                                    | - | ×     |
|-------------------------------|---------------------------------------------------------------------------------|---|-------|
| A Not secure   https://1      | 92.168.1.101/cs4f6592d0/vmember/bridg_vlan_interfacesettings_e_jq.htm           |   |       |
| Interface:                    | ● Unit 1 ▼ Port GE23 ▼ ● LAG 1 ▼                                                |   |       |
| Switchport Mode:              | Layer 2     Layer 3                                                             |   |       |
| Interface VLAN Mode:          | Trunk v                                                                         |   |       |
| Ethertype Tagging:            | Use Global Setting (Dot1q)     Dot1q - 8100     Dot1ad - 88a8     9100     9200 |   |       |
| Frame Type:                   | Admit All     Admit Tagged Only     Admit Untagged Only                         |   |       |
| Ingress Filtering:            | C Enable                                                                        |   |       |
| Primary VLAN:                 | None V                                                                          |   |       |
| Secondary VLAN - Hos          |                                                                                 |   |       |
| Available Secondary VL        | ANs: Selected Secondary VLANs:                                                  |   |       |
|                               |                                                                                 |   |       |
| Legend: I - Isolated C -      | Community                                                                       |   | <br>- |

Paso 10. A continuación, haga clic en Aplicar para guardar los cambios.

| Edit Interface Settings - 0 | Google Chrome                                                                                                    | -                                         |  |
|-----------------------------|----------------------------------------------------------------------------------------------------|-------------------------------------------|--|
| lot secure   https://       | 192.168.1.101/cs4f6592d0/vmemb                                                                                          | per/bridg_vlan_interfacesettings_e_jq.htm |  |
|                             | Layer 3                                                                                                    |                                           |  |
| Interface VLAN Mode:        | Trunk                                                                                                    |                                           |  |
| Ethertype Tagging:          | <ul> <li>Use Global Setting (Dot1q)</li> <li>Dot1q - 8100</li> <li>Dot1ad - 88a8</li> <li>9100</li> <li>9200</li> </ul> |                                           |  |
| Frame Type:                 | <ul> <li>Admit All</li> <li>Admit Tagged Only</li> <li>Admit Untagged Only</li> </ul>                                   |                                           |  |
| Ingress Filtering:          | Enable                                                                                                    |                                           |  |
| Primary VLAN:               | None 🔻                                                                                                    |                                           |  |
| Secondary VLAN - Hos        | t: 💌                                                                                                    |                                           |  |
| Available Secondary VL      | ANs: Selected Secondary VLANs:                                                                                          |                                           |  |
|                             | *<br>*                                                                                                    |                                           |  |
| Legend: I - Isolated C -    | Community                                                                                                    |                                           |  |
| Apply Close                 |                                                                                                    |                                           |  |

Paso 11. (Opcional) Si ha configurado GVRP en más de una interfaz, puede seleccionar la interfaz que acaba de configurar y hacer clic en **Copiar configuración...** Esto le permitirá copiar la configuración que acaba de configurar en otras interfaces.

|            | 20                 | GE20 | Layer 2 | Access | Dot1q - 8100 (Global) | N/A N | //A |
|------------|--------------------|------|---------|--------|-----------------------|-------|-----|
|            | 21                 | GE21 | Layer 2 | Access | Dot1q - 8100 (Global) | N/A N | //A |
|            | 22                 | GE22 | Layer 2 | Access | Dot1q - 8100 (Global) | N/A N | //A |
| •          | 23                 | GE23 | Layer 2 | Trunk  | Dot1q - 8100 (Global) | N/A N | /A  |
| $\bigcirc$ | 24                 | GE24 | Layer 2 | Access | Dot1q - 8100 (Global) | N/A N | //A |
|            | 25                 | XG1  | Layer 2 | Access | Dot1q - 8100 (Global) | N/A N | //A |
|            | 26                 | XG2  | Layer 2 | Access | Dot1q - 8100 (Global) | N/A N | //A |
|            | 27                 | XG3  | Layer 2 | Access | Dot1q - 8100 (Global) | N/A N | //A |
|            | 28                 | XG4  | Layer 2 | Access | Dot1q - 8100 (Global) | N/A N | //A |
|            | Copy Settings Edit |      |         |        |                       |       |     |

Paso 12. (Opcional) En la ventana emergente que aparece, introduzca el puerto en el que desea aplicar los mismos parámetros y haga clic en **Aplicar**.

Nota: En este ejemplo, la configuración de GE23 se copiará solamente en GE24.

| 🗋 Copy Settings - Google Chrome              | _         |          | ×     |
|----------------------------------------------|-----------|----------|-------|
| A Not secure https://192.168.1.101/cs4f6592d | 0/confi   | g/copyc  | dialo |
| Copy configuration from entry 23 (GE23)      |           |          |       |
| to: GE24 (Example: 1,3,5-10                  | ) or: GE1 | I,GE3-X0 | G4)   |
| Close                                        |           |          |       |
|                                              |           |          |       |
|                                              |           |          |       |
|                                              |           |          |       |

Cómo Configurar la Configuración de Pertenencia a VLAN de

# Puerto en el Switch activo

Paso 1. Navegue hasta Administración de VLAN > Afiliación de VLAN de Puerto.

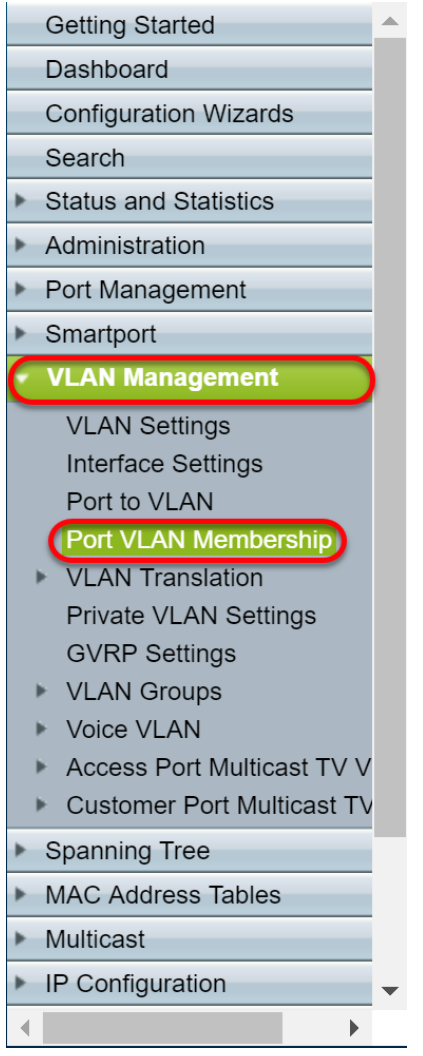

Paso 2. Haga clic en el botón de opción de las interfaces que ha configurado como puerto troncal.A continuación, haga clic en **Unirse a VLAN**... para editar la pertenencia de VLAN de esa interfaz.

|                         | GE20    | Access | 1U                         | 10         |
|-------------------------|---------|--------|----------------------------|------------|
|                         | GE21    | Access | 1U                         | 10         |
|                         | GE22    | Access | 1U                         | 10         |
| $\overline{\mathbf{O}}$ | GE23    | Trunk  | 1U, 2-9I, 10-20T, 21-4094I | 1U, 10-20T |
| $\circ$                 | GE24    | Trunk  | 1U, 2-9I, 10-20T, 21-4094I | 1U, 10-20T |
|                         | XG1     | Access | 1U                         | 10         |
|                         | XG2     | Access | 1U                         | 10         |
|                         | XG3     | Access | 1U                         | 10         |
|                         | XG4     | Access | 1U                         | 10         |
| Joi                     | n VLAN) | Detail | 3                          |            |

Paso 3. (Opcional) Haga clic en el botón de opción adecuado y elija una nueva interfaz de la lista desplegable *Port* o *LAG* para cambiar la interfaz cuya configuración desee cambiar.

| 🖹 Edit VLAN Membership - Go                                      | ogle Chrome —                                                                                                    |  | ×  |
|------------------------------------------------------------------|----------------------------------------------------------------------------------------------------|--|----|
| A Not secure https://192                                         | IE dit VLAN Membership - Google Chrome       -       -       -       ×         Not secure       https://192.168.1.101/cs4f6592d0/vmember/porttovlanmembership_e_ig.htm       -       -       ×         Interface:       ● Unit 1 ♥ Pott @E23 ♥ ● LAG ■ ♥       -       -       ×         Current VLAN Mode:       Trunk       Trunk       -       -       ×         These are the VLAN membership settings for the current active VLAN interface mode. These settings will take effect immediately.       -       -       -       -       -       -       -       -       -       -       -       -       -       -       -       -       -       -       -       -       -       -       -       -       -       -       -       -       -       -       -       -       -       -       -       -       -       -       -       -       -       -       -       -       -       -       -       -       -       -       -       -       -       -       -       -       -       -       -       -       -       -       -       -       -       -       -       -       -       -       -       -       -       - |  |    |
| Interface:                                                       | ● Unit 1 ▼ Port GE23 ▼ ● LAG 1 ▼                                                                                                    |  | ٦Î |
| Current VLAN Mode:                                               | Trunk                                                                                                    |  |    |
| Trunk Mode Membership (A                                         | ctive)                                                                                                    |  |    |
| These are the VLAN member                                        | ship settings for the current active VLAN interface mode. These settings will take effect immediately.                                                                                                    |  |    |
| Native VLAN ID:                                                  | 1 •                                                                                                    |  |    |
| Tagged VLANs:                                                    | All VLANs     User Defined     (VLAN Range; Example: 1,3,5-10)                                                                                                    |  |    |
| The following settings are for not take effect until the interfa | the inactive interface VLAN modes. these effects will be saved, but will<br>ce VLAN mode is changed in the VLAN Interface Settings screen.                                                                                                    |  |    |
| Access Mode Membership                                           |                                                                                                    |  |    |
| Access VLAN ID:                                                  | 1 •                                                                                                    |  |    |
| Interface:                                                       |                                                                                                    |  |    |
| General Mode Membership                                          |                                                                                                    |  |    |
| Untagged VLANs:                                                  | (VLAN Range; Example: 1,3,5-10)                                                                                                    |  |    |
| Tagged VLANs:                                                    | (VLAN Range; Example: 1,3,5-10)                                                                                                    |  |    |
| Forbidden VLANs:                                                 | (VLAN Range; Example: 1,3,5-10)                                                                                                    |  | -  |

Paso 4. Cuando el puerto está en modo Trunk, será miembro de esta VLAN. Seleccione el **ID de VLAN nativa** en la lista desplegable *ID de VLAN nativa*.

Nota: En este ejemplo, usaremos VLAN 1 como ID de VLAN nativa.

| 🖹 Edit VLAN Membership - Goo                                           | gle Chrome                                                                                                    | — |   | ×  |  |  |  |  |  |
|------------------------------------------------------------------------|----------------------------------------------------------------------------------------------------|---|---|----|--|--|--|--|--|
| A Not secure https://192.                                              | 168.1.101/cs4f6592d0/vmember/porttovlanmembership_e_jq.htm                                                                               |   |   |    |  |  |  |  |  |
| Interface:                                                             | ● Unit 1 ▼ Port GE23 ▼ ● LAG 1 ▼                                                                                                    |   |   | ٦Ê |  |  |  |  |  |
| Current VLAN Mode:                                                     | Trunk                                                                                                    |   |   |    |  |  |  |  |  |
| Trunk Mode Membership (Ac                                              | tive)                                                                                                    |   |   |    |  |  |  |  |  |
| These are the VLAN members                                             | hip settings for the current active VLAN interface mode. These settings will take effect immediately.                                    |   |   |    |  |  |  |  |  |
| Letit VLAN Membership - Google Chrome                                  |                                                                                                    |   |   |    |  |  |  |  |  |
| The following settings are for the not take effect until the interfact | he inactive interface VLAN modes, these effects will be saved, but will<br>e VLAN mode is changed in the VLAN Interface Settings screen. |   |   |    |  |  |  |  |  |
| Interface:                                                             |                                                                                                    |   |   |    |  |  |  |  |  |
| Access VLAN ID:                                                        | 1 •                                                                                                    |   |   |    |  |  |  |  |  |
| Multicast TV VLAN:                                                     | None T                                                                                                    |   |   |    |  |  |  |  |  |
| General Mode Membership                                                |                                                                                                    |   |   |    |  |  |  |  |  |
| Untagged VLANs:                                                        | (VLAN Range; Example: 1,3,5-10)                                                                                                    |   |   |    |  |  |  |  |  |
| Tagged VLANs:                                                          | Google Chrome       -       -       >         92.168.1.101/cs4f6592d0/vmember/porttovlanmembership_e_ig.htm                              |   |   |    |  |  |  |  |  |
| Forbidden VLANs:                                                       | embership - Google Chrome                                                                                                    |   | - |    |  |  |  |  |  |

Paso 5. Seleccione el botón de opción **Definido por el usuario** en el campo *VLAN Etiquetadas*. A continuación, introduzca los ID de VLAN de los que desea que este puerto sea miembro.

Nota: En este ejemplo, utilizaremos VLAN: 1, 10-20 para GE23 y GE24.

| r                                                                                                    |                                                                                                    |   |  |  |  |  |  |  |  |  |  |
|----------------------------------------------------------------------------------------------------|----------------------------------------------------------------------------------------------------|---|--|--|--|--|--|--|--|--|--|
| Interface:                                                                                                    | ● Unit 1 ▼ Port GE23 ▼ ○ LAG 1 ▼                                                                                                    |   |  |  |  |  |  |  |  |  |  |
| Current VLAN Mode:                                                                                                    | Trunk                                                                                                    |   |  |  |  |  |  |  |  |  |  |
| Trunk Mode Membership (Active)                                                                                                  |                                                                                                    |   |  |  |  |  |  |  |  |  |  |
| These are the VLAN membership settings for the current active VLAN interface mode. These settings will take effect immediately. |                                                                                                    |   |  |  |  |  |  |  |  |  |  |
| Native VLAN ID:                                                                                                    | 1 •                                                                                                    |   |  |  |  |  |  |  |  |  |  |
| Tagged VLANs:                                                                                                    | All VLANS                                                                                                    |   |  |  |  |  |  |  |  |  |  |
|                                                                                                    | • User Defined         1, 10-20         (VLAN Range; Example: 1,3,5-10)                                                                 |   |  |  |  |  |  |  |  |  |  |
| The fellowing estimate and feeth                                                                                                |                                                                                                    |   |  |  |  |  |  |  |  |  |  |
| not take effect until the interface                                                                                             | e Inactive Interface VLAN modes, these effects will be saved, but will<br>e VLAN mode is changed in the VLAN Interface Settings screen. |   |  |  |  |  |  |  |  |  |  |
|                                                                                                    |                                                                                                    |   |  |  |  |  |  |  |  |  |  |
| Access Mode Membership                                                                                                    |                                                                                                    |   |  |  |  |  |  |  |  |  |  |
| Access VLAN ID:                                                                                                    | 1 •                                                                                                    |   |  |  |  |  |  |  |  |  |  |
| Multicast TV VLAN:                                                                                                    | None •                                                                                                    |   |  |  |  |  |  |  |  |  |  |
| General Mode Membership                                                                                                    |                                                                                                    |   |  |  |  |  |  |  |  |  |  |
|                                                                                                    |                                                                                                    |   |  |  |  |  |  |  |  |  |  |
| Untagged VLANs:                                                                                                    | (VLAN Range; Example: 1,3,5-10)                                                                                                    |   |  |  |  |  |  |  |  |  |  |
| Tagged VLANs:                                                                                                    | (VLAN Range; Example: 1,3,5-10)                                                                                                    |   |  |  |  |  |  |  |  |  |  |
| Forbidden VLANs:                                                                                                    | (VLAN Range; Example: 1,3,5-10)                                                                                                    | - |  |  |  |  |  |  |  |  |  |

Paso 6. A continuación, haga clic en Aplicar para guardar los cambios.

Nota: Repita los pasos 2-6 si tiene más interfaces que deben configurarse.

| 🗋 Edit VLAN Membership - Goo                                             | gle Chrome                                                    |                                                                              | - | × |
|--------------------------------------------------------------------------|---------------------------------------------------------------|------------------------------------------------------------------------------|---|---|
| A Not secure https://192.1                                               | 168.1.101/cs4f6592d0/vmer                                     | nber/porttovlanmembership_e_jq.htm                                           |   |   |
| Tagged VLANs:                                                            | All VLANs                                                     | 0.0 AN Desers Everyle ( 0.5 40)                                              |   | - |
|                                                                          | Oser Defined 1, 10-20                                         | (VLAN Range, Example: 1,3,5-10)                                              |   |   |
| The following settings are for th<br>not take effect until the interface | e inactive interface VLAN mode<br>VLAN mode is changed in the | ss, these effects will be saved, but will<br>VLAN Interface Settings screen. |   |   |
| Access Mode Membership                                                   |                                                               |                                                                              |   |   |
| Access VLAN ID:                                                          | 1 🔻                                                           |                                                                              |   |   |
| Multicast TV VLAN:                                                       | None <b>v</b>                                                 |                                                                              |   |   |
| General Mode Membership                                                  |                                                               |                                                                              |   |   |
| Untagged VLANs:                                                          |                                                               | (VLAN Range; Example: 1,3,5-10)                                              |   |   |
| Tagged VLANs:                                                            |                                                               | (VLAN Range; Example: 1,3,5-10)                                              |   |   |
| Forbidden VLANs:                                                         |                                                               | (VLAN Range; Example: 1,3,5-10)                                              |   |   |
| General PVID:                                                            | 1 🔻                                                           |                                                                              |   |   |
| Customer Mode Membership                                                 |                                                               |                                                                              |   |   |
| Customer VLAN ID:                                                        | None <b>T</b>                                                 |                                                                              |   |   |
| Customer Multicast VLANs:                                                |                                                               | (VLAN Range; Example: 1,3,5-10)                                              |   |   |
| Apply Close                                                              |                                                               |                                                                              |   | - |

Paso 7. Presione el botón **Guardar** de la parte superior para guardar la configuración en el archivo de configuración de inicio.

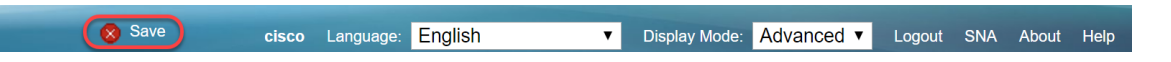

#### Configuración de los Parámetros de GVRP en el Switch no activo

Paso 1. Inicie sesión en la página de configuración web del switch no activo y navegue hasta Administración de VLAN > Configuración de GVRP. Se abre la página *Configuración de GVRP*.

**Nota:** Dado que los switches no activos no están conectados al switch activo, la dirección IP predeterminada es 192.168.1.254. Tendría que colocar el PC para tener una dirección IP estática en esa red para conectarse a ella.

| cisco SG550X-24                                                                    | 4 24-     | -Port Gi                  | gabit S     | Stackable       | e Manageo                | d Switch             | cisco Language: English 🔹 | Display Mode: Advanced | Logout SNA A    | About Help<br><b>Q</b> |  |  |  |  |
|------------------------------------------------------------------------------------|-----------|---------------------------|-------------|-----------------|--------------------------|----------------------|---------------------------|------------------------|-----------------|------------------------|--|--|--|--|
| Getting Started  Dashboard                                                         | G٧        | /RP Setti                 | ngs         |                 |                          |                      |                           |                        |                 | <b>^</b>               |  |  |  |  |
| Configuration Wizards                                                              | G         | VRP Global Status: Enable |             |                 |                          |                      |                           |                        |                 |                        |  |  |  |  |
| Status and Statistics                                                              |           | Apply Cancel              |             |                 |                          |                      |                           |                        |                 |                        |  |  |  |  |
| Port Management                                                                    | G         | /RP Setting <sup>-</sup>  | Table       |                 |                          |                      |                           | Showing 1-28           | of 28 All 🔻 per | page                   |  |  |  |  |
| Smartport                                                                          | Fil       | ter: Interface            | Type equals | s to Port of Ur | nit 1 🔻 😡 Go             |                      |                           |                        |                 |                        |  |  |  |  |
| VLAN Management     VLAN Settings                                                  |           | Entry No.                 | Interface   | GVRP State      | Dynamic VLAN<br>Creation | GVRP<br>Registration |                           |                        |                 |                        |  |  |  |  |
| Interface Settings<br>Port to VLAN                                                 |           | 1                         | GE1         | Disabled        | Enabled                  | Enabled              |                           |                        |                 |                        |  |  |  |  |
| Port VLAN Membership                                                               |           | 2                         | GE2         | Disabled        | Enabled                  | Enabled              |                           |                        |                 |                        |  |  |  |  |
| VLAN Translation                                                                   |           | 3                         | GE3         | Disabled        | Enabled                  | Enabled              |                           |                        |                 |                        |  |  |  |  |
| Private VLAN Settings                                                              |           | 4                         | GE4         | Disabled        | Enabled                  | Enabled              |                           |                        |                 |                        |  |  |  |  |
| VLAN Groups                                                                        |           | 5                         | GE5         | Disabled        | Enabled                  | Enabled              |                           |                        |                 |                        |  |  |  |  |
| ▹ Voice VLAN                                                                       |           | 6                         | GE6         | Disabled        | Enabled                  | Enabled              |                           |                        |                 |                        |  |  |  |  |
| <ul> <li>Access Port Multicast TV V</li> <li>Customer Port Multicast TV</li> </ul> |           | 7                         | GE7         | Disabled        | Enabled                  | Enabled              |                           |                        |                 |                        |  |  |  |  |
| <ul> <li>Spanning Tree</li> </ul>                                                  |           | 8                         | GEO         | Disabled        | Enabled                  | Enabled              |                           |                        |                 |                        |  |  |  |  |
| MAC Address Tables                                                                 |           | 10                        | GE10        | Disabled        | Enabled                  | Enabled              |                           |                        |                 |                        |  |  |  |  |
| Multicast                                                                          |           | 11                        | GE11        | Disabled        | Enabled                  | Enabled              |                           |                        |                 |                        |  |  |  |  |
| <ul> <li>IP Configuration</li> </ul>                                               |           | 12                        | GE12        | Disabled        | Enabled                  | Enabled              |                           |                        |                 |                        |  |  |  |  |
| < →                                                                                |           | 13                        | GE13        | Disabled        | Enabled                  | Enabled              |                           |                        |                 | -                      |  |  |  |  |
| © 2011-2017 Cisco Systems, Inc. /                                                  | All Right | s Reserved.               |             |                 |                          |                      |                           |                        |                 |                        |  |  |  |  |

Proceda a configurar de la misma manera que la sección: <u>Configure los Parámetros de GVRP en</u> <u>SG550X-24 (activo)</u> para ambos no switches. Configure solamente el puerto que se va a conectar al switch SG550X-24 activo. En este ejemplo, ambos switches no activos utilizan el puerto 24 para conectarse al switch activo.

# Configuración de la Configuración de la Interfaz en el Switch no activo SG550X-24

Paso 1. Navegue hasta Administración de VLAN > Configuración de interfaz. Se abrirá la página *Configuración de interfaz*.

**Nota:** Dado que los switches no activos no están conectados al switch activo, la dirección IP predeterminada es 192.168.1.254. Tendría que colocar el PC para tener una dirección IP estática en esa red para conectarse a ella.

| cisco SG550X-24                                | 24-       | Port Gi       | gabit S    | Stackable M         | lanaged   | cisc<br>Switch        | o Langu | age: Engl | ish          | <ul> <li>Display Mode:</li> </ul> | Advanced •     | Logout S   | NA About | 1 |
|------------------------------------------------|-----------|---------------|------------|---------------------|-----------|-----------------------|---------|-----------|--------------|-----------------------------------|----------------|------------|----------|---|
| Getting Started  Dashboard                     | Inte      | erface Se     | ttings     |                     |           |                       |         |           |              |                                   |                |            |          |   |
| Configuration Wizards                          | Glo       | bal Ethertyp  | e Tagging: | Dot1q - 8100        |           |                       |         |           |              |                                   |                |            |          |   |
| Search                                         |           |               |            | Dot1ad - 88a8       |           |                       |         |           |              |                                   |                |            |          |   |
| <ul> <li>Status and Statistics</li> </ul>      |           |               |            | 9100                |           |                       |         |           |              |                                   |                |            |          |   |
| <ul> <li>Administration</li> </ul>             |           |               |            | 9200                |           |                       |         |           |              |                                   |                |            |          |   |
| Port Management                                |           |               |            |                     |           |                       |         |           |              |                                   |                |            |          |   |
| <ul> <li>Smartport</li> </ul>                  |           | Apply         | Cancel     |                     |           |                       |         |           |              |                                   |                |            |          |   |
| <ul> <li>VLAN Management</li> </ul>            | Inte      | erface Settin | qs Table   |                     |           |                       |         |           |              |                                   | Showing 1-28 o | f 28 All 🔻 | per page | Ţ |
| VLAN Settings<br>Interface Settings            | Filte     | er: Interface | Type equal | s to Port of Unit 1 | Go        |                       |         |           |              |                                   | Ŭ              |            |          |   |
| Port to VLAN                                   |           | Entry No.     | Interface  | Switchport Mode     | Interface | Ethertype Tagging     | Frame   | Ingress   | Primary VLAN | Secondary VLANs                   |                |            |          |   |
| Port VLAN Membership                           |           |               |            |                     | VLAN Mode |                       | Туре    | Filtering |              |                                   |                |            |          |   |
| Private VI AN Settings                         |           | 1             | GE1        | Layer 2             | Access    | Dot1q - 8100 (Global) | N/A     | N/A       |              |                                   |                |            |          |   |
| GVRP Settings                                  | $\circ$   | 2             | GE2        | Layer 2             | Access    | Dot1q - 8100 (Global) | N/A     | N/A       |              |                                   |                |            |          |   |
| VLAN Groups                                    |           | 3             | GE3        | Layer 2             | Access    | Dot1q - 8100 (Global) | N/A     | N/A       |              |                                   |                |            |          |   |
| Voice VLAN                                     | 0         | 4             | GE4        | Layer 2             | Access    | Dot1q - 8100 (Global) | N/A     | N/A       |              |                                   |                |            |          |   |
| <ul> <li>Access Port Multicast TV V</li> </ul> |           | 5             | GE5        | Layer 2             | Access    | Dot1q - 8100 (Global) | N/A     | N/A       |              |                                   |                |            |          |   |
| <ul> <li>Customer Port Multicast TV</li> </ul> | 0         | 6             | GE6        | Layer 2             | Access    | Dot1q - 8100 (Global) | N/A     | N/A       |              |                                   |                |            |          |   |
| Spanning Tree                                  |           | 7             | GE7        | Layer 2             | Access    | Dot1q - 8100 (Global) | N/A     | N/A       |              |                                   |                |            |          |   |
| MAC Address Tables                             |           | 8             | GE8        | Layer 2             | Access    | Dot1q - 8100 (Global) | N/A     | N/A       |              |                                   |                |            |          |   |
| Multicast                                      |           | 9             | GE9        | Laver 2             | Access    | Dot1g - 8100 (Global) | N/A     | N/A       |              |                                   |                |            |          |   |
| <ul> <li>IP Configuration</li> </ul>           |           | 10            | GE10       | Laver 2             | Access    | Dot1g - 8100 (Global) | N/A     | N/A       |              |                                   |                |            |          |   |
|                                                |           | 10            | 0210       | Luyor 2             | 1000035   | Borrig Bride (Blobal) |         |           |              |                                   |                |            |          |   |
| 2011-2017 Cisco Systems, Inc. Al               | II Rights | Reserved.     |            |                     |           |                       |         |           |              |                                   |                |            |          |   |

Proceda a configurar de la misma manera que: <u>Cómo Configurar la Configuración de la Interfaz</u> <u>en el SG550X-24 (activo)</u> para ambos no switches. Configure solamente el puerto que está conectado al switch activo como puerto troncal. En este ejemplo, GE24 se configura como trunk para ambos switches.

#### **Verificación**

Antes de que podamos verificar que GVRP está funcionando, hay algunos pasos más que deben hacerse. Siga estos últimos pasos:

Paso 1. Conecte el cable del switch no activo al switch activo.

**Nota:** En este ejemplo, conectaremos uno de los SG550X-24 no activos (puerto 24) al SG550X-24 activo (puerto 23).

Paso 2. Conecte el cable del segundo switch no activo al switch activo.

**Nota:** En este ejemplo, conectaremos el otro SG550X-24 (puerto 24) no activo al SG550X-24 activo (puerto 24).

**Nota:** Si no ve ninguna VLAN creada por GVRP automáticamente en **VLAN Management > Create VLAN.** Es posible que sea necesario reiniciar los switches.

Paso 3. Navegue hasta Administración de VLAN > Crear VLAN en el switch no activo para ver si se ha creado la VLAN 10-20.

| cisco SG550X-24                                | 1 24     | -Port G       | igabit Sta | ackable     | Managed Sw           | cisc<br>itch | D Language: English | * | Display Mode | Advanced • | Logout    | SNA  | About   | Help<br>Q |
|------------------------------------------------|----------|---------------|------------|-------------|----------------------|--------------|---------------------|---|--------------|------------|-----------|------|---------|-----------|
| Getting Started  Dashboard                     | V        | LAN Setti     | ngs        |             |                      |              |                     |   |              |            |           |      |         |           |
| Configuration Wizards                          | V        | LAN Table     |            |             |                      |              |                     |   |              | Showing 1  | -12 of 12 | 50 🔻 | per paç | ge        |
| Search                                         |          | VLAN ID       | VLAN Name  | Originators | VLAN Interface State | Link Status  |                     |   |              |            |           |      |         |           |
| <ul> <li>Status and Statistics</li> </ul>      |          |               |            |             |                      | SNMP Traps   |                     |   |              |            |           |      |         |           |
| <ul> <li>Administration</li> </ul>             |          | 1             |            | Default     | Enabled              | Enabled      |                     |   |              |            |           |      |         |           |
| <ul> <li>Port Management</li> </ul>            |          | 10            |            | GVRP        | Enabled              | Enabled      |                     |   |              |            |           |      |         |           |
| Smartport                                      |          | 11            |            | GVRP        | Enabled              | Enabled      |                     |   |              |            |           |      |         |           |
| <ul> <li>VLAN Management</li> </ul>            | C        | 12            |            | GVRP        | Enabled              | Enabled      |                     |   |              |            |           |      |         |           |
| VLAN Settings                                  |          | 13            |            | GVRP        | Enabled              | Enabled      |                     |   |              |            |           |      |         |           |
| Interface Settings                             |          | 14            |            | GVRP        | Enabled              | Enabled      |                     |   |              |            |           |      |         |           |
| Port to VLAN<br>Port VLAN Membership           |          | 15            |            | GVRP        | Enabled              | Enabled      |                     |   |              |            |           |      |         |           |
| <ul> <li>VLAN Translation</li> </ul>           |          | 16            |            | GVRP        | Enabled              | Enabled      |                     |   |              |            |           |      |         |           |
| Private VLAN Settings                          |          | 17            |            | GVRP        | Enabled              | Enabled      |                     |   |              |            |           |      |         |           |
| GVRP Settings                                  |          | 18            |            | GVRP        | Enabled              | Enabled      |                     |   |              |            |           |      |         |           |
| VLAN Groups                                    |          | 19            |            | GVRP        | Enabled              | Enabled      |                     |   |              |            |           |      |         |           |
| <ul> <li>Access Port Multicast TV V</li> </ul> |          | 20            |            | GVRP        | Enabled              | Enabled      |                     |   |              |            |           |      |         |           |
| Customer Port Multicast TV                     |          | Add           | Edit       | Delete      |                      |              |                     |   |              |            |           |      |         |           |
| Spanning Tree                                  |          | ///           |            | Delete      |                      |              |                     |   |              |            |           |      |         |           |
| MAC Address Tables                             |          |               |            |             |                      |              |                     |   |              |            |           |      |         |           |
| Multicast                                      |          |               |            |             |                      |              |                     |   |              |            |           |      |         |           |
| <ul> <li>IP Configuration</li> </ul>           |          |               |            |             |                      |              |                     |   |              |            |           |      |         |           |
| < →                                            |          |               |            |             |                      |              |                     |   |              |            |           |      |         |           |
| © 2011-2017 Cisco Systems, Inc. A              | All Rigt | nts Reserved. |            |             |                      |              |                     |   |              |            |           |      |         |           |

Paso 4. Navegue hasta **Estado y estadísticas > Ver registro > Memoria RAM** y verifique si GVRP ha creado VLAN 10-20 para ambos switches no activos.

| dulu                                      |                                                      |            |                      |               | cisco Language: English 🔻                                   | Display Mode: | Advanced • | Logout | SNA | About | Help     |
|-------------------------------------------|------------------------------------------------------|------------|----------------------|---------------|-------------------------------------------------------------|---------------|------------|--------|-----|-------|----------|
| cisco SG550X-24                           | 2                                                    | 24-Port C  | Gigabit Stackal      | ble Mana      | ged Switch                                                  |               |            |        |     |       | Q        |
| Getting Started                           | Π                                                    | 2147483587 | 2017-Aug-20 06:28:44 | Informational | %VLAN-I-GVRPAddVlan: Dynamic VLAN Vlan 20 was added by GVRP |               |            |        |     |       | -        |
| Dashboard                                 |                                                      | 2147483588 | 2017-Aug-20 06:28:44 | Informational | %LINK-I-Up: Vlan 20                                         |               |            |        |     |       |          |
| Configuration Wizards                     |                                                      | 2147483589 | 2017-Aug-20 06:28:44 | Informational | %VLAN-I-GVRPAddVlan: Dynamic VLAN Vlan 19 was added by GVRP |               |            |        |     |       |          |
| Search                                    |                                                      | 2147483590 | 2017-Aug-20 06:28:44 | Informational | %LINK-I-Up: Vlan 19                                         |               |            |        |     |       |          |
| <ul> <li>Status and Statistics</li> </ul> |                                                      | 2147483591 | 2017-Aug-20 06:28:44 | Informational | %VLAN-I-GVRPAddVlan: Dynamic VLAN Vlan 18 was added by GVRP |               |            |        |     |       |          |
| System Summary                            |                                                      | 2147483592 | 2017-Aug-20 06:28:44 | Informational | %LINK-I-Up: Vlan 18                                         |               |            |        |     |       |          |
| CPU Utilization                           |                                                      | 2147483593 | 2017-Aug-20 06:28:44 | Informational | %VLAN-I-GVRPAddVlan: Dynamic VLAN Vlan 17 was added by GVRP |               |            |        |     |       |          |
| Port Utilization                          |                                                      | 2147483594 | 2017-Aug-20 06:28:44 | Informational | %LINK-I-Up: Vlan 17                                         |               |            |        |     |       |          |
| Etherlike                                 |                                                      | 2147483595 | 2017-Aug-20 06:28:44 | Informational | %VLAN-I-GVRPAddVlan: Dynamic VLAN Vlan 16 was added by GVRP |               |            |        |     |       |          |
| GVRP                                      |                                                      | 2147483596 | 2017-Aug-20 06:28:44 | Informational | %LINK-I-Up: Vlan 16                                         |               |            |        |     |       |          |
| 802.1x EAP                                |                                                      | 2147483597 | 2017-Aug-20 06:28:44 | Informational | %VLAN-I-GVRPAddVlan: Dynamic VLAN Vlan 15 was added by GVRP |               |            |        |     |       |          |
| ACL                                       |                                                      | 2147483598 | 2017-Aug-20 06:28:44 | Informational | %LINK-I-Up: Vlan 15                                         |               |            |        |     |       |          |
| Health and Power                          | 1                                                    | 2147483599 | 2017-Aug-20 06:28:44 | Informational | %VLAN-I-GVRPAddVlan: Dynamic VLAN Vlan 14 was added by GVRP |               |            |        |     |       |          |
| SPAN & RSPAN                              |                                                      | 2147483600 | 2017-Aug-20 06:28:44 | Informational | %LINK-I-Up: Vlan 14                                         |               |            |        |     |       |          |
| Diagnostics                               |                                                      | 2147483601 | 2017-Aug-20 06:28:44 | Informational | %VLAN-I-GVRPAddVlan: Dynamic VLAN Vlan 13 was added by GVRP |               |            |        |     |       |          |
| ► RMON                                    |                                                      | 2147483602 | 2017-Aug-20 06:28:44 | Informational | %LINK-I-Up: Vlan 13                                         |               |            |        |     |       |          |
| ▶ sFlow                                   |                                                      | 2147483603 | 2017-Aug-20 06:28:44 | Informational | %VLAN-I-GVRPAddVlan: Dynamic VLAN Vlan 12 was added by GVRP |               |            |        |     |       |          |
| RAM Memory                                |                                                      | 2147483604 | 2017-Aug-20 06:28:44 | Informational | %LINK-I-Up: Vlan 12                                         |               |            |        |     |       |          |
| Flash Memory                              |                                                      | 2147483605 | 2017-Aug-20 06:28:44 | Informational | %VLAN-I-GVRPAddVlan: Dynamic VLAN Vlan 11 was added by GVRP |               |            |        |     |       |          |
| Administration                            |                                                      | 2147483606 | 2017-Aug-20 06:28:44 | Informational | %LINK-I-Up: Vlan 11                                         |               |            |        |     |       |          |
| Port Management                           |                                                      | 2147483607 | 2017-Aug-20 06:28:44 | Informational | %VLAN-I-GVRPAddVlan: Dynamic VLAN Vlan 10 was added by GVRP |               |            |        |     |       |          |
| <ul> <li>Smartport</li> </ul>             |                                                      | 2147483608 | 2017-Aug-20 06:28:44 | Informational | %LINK-I-Up: Vlan 10                                         |               |            |        |     |       | -        |
| < >>                                      | 4                                                    |            |                      |               |                                                             |               |            |        |     |       | <u>۲</u> |
| © 2011-2017 Cisco Systems, Inc. Al        | © 2011-2017 Cisco Systems, Inc. All Rights Reserved. |            |                      |               |                                                             |               |            |        |     |       |          |

#### **Conclusión**

Ahora ha configurado correctamente las VLAN dinámicas y la configuración de Smartport automática.

Consulte los siguientes enlaces para ver vídeos relacionados:

Configuración del protocolo de registro de VLAN genérico (GVRP) en Cisco RV345

Configuración de Smartport